# 文泰雕刻軟體安裝教學

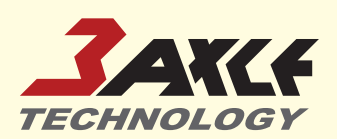

#### STEP. **1** 右鍵點選setup.exe以系統管理員身分執行

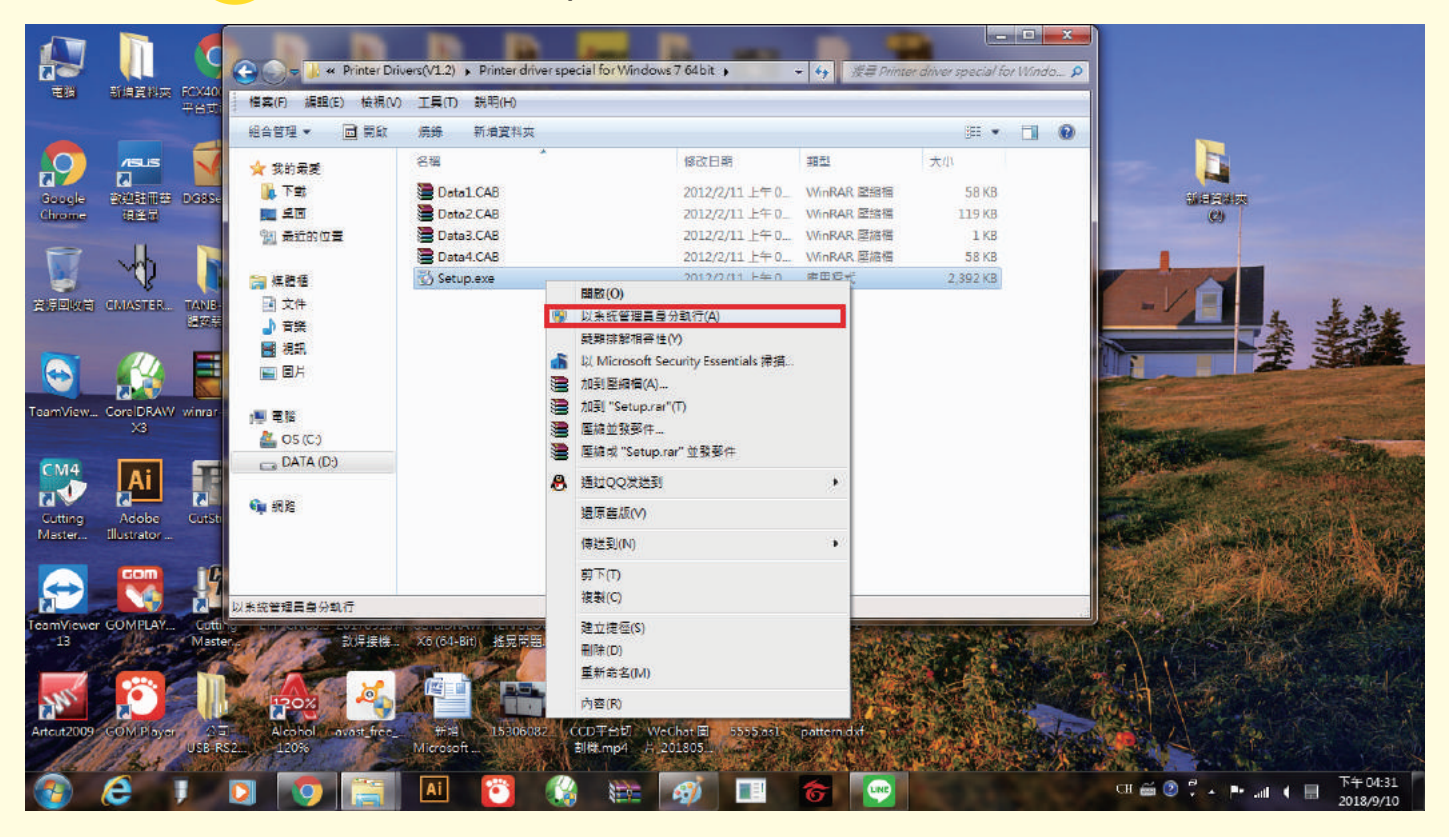

### STEP. 2 下拉選取USB002或USB001

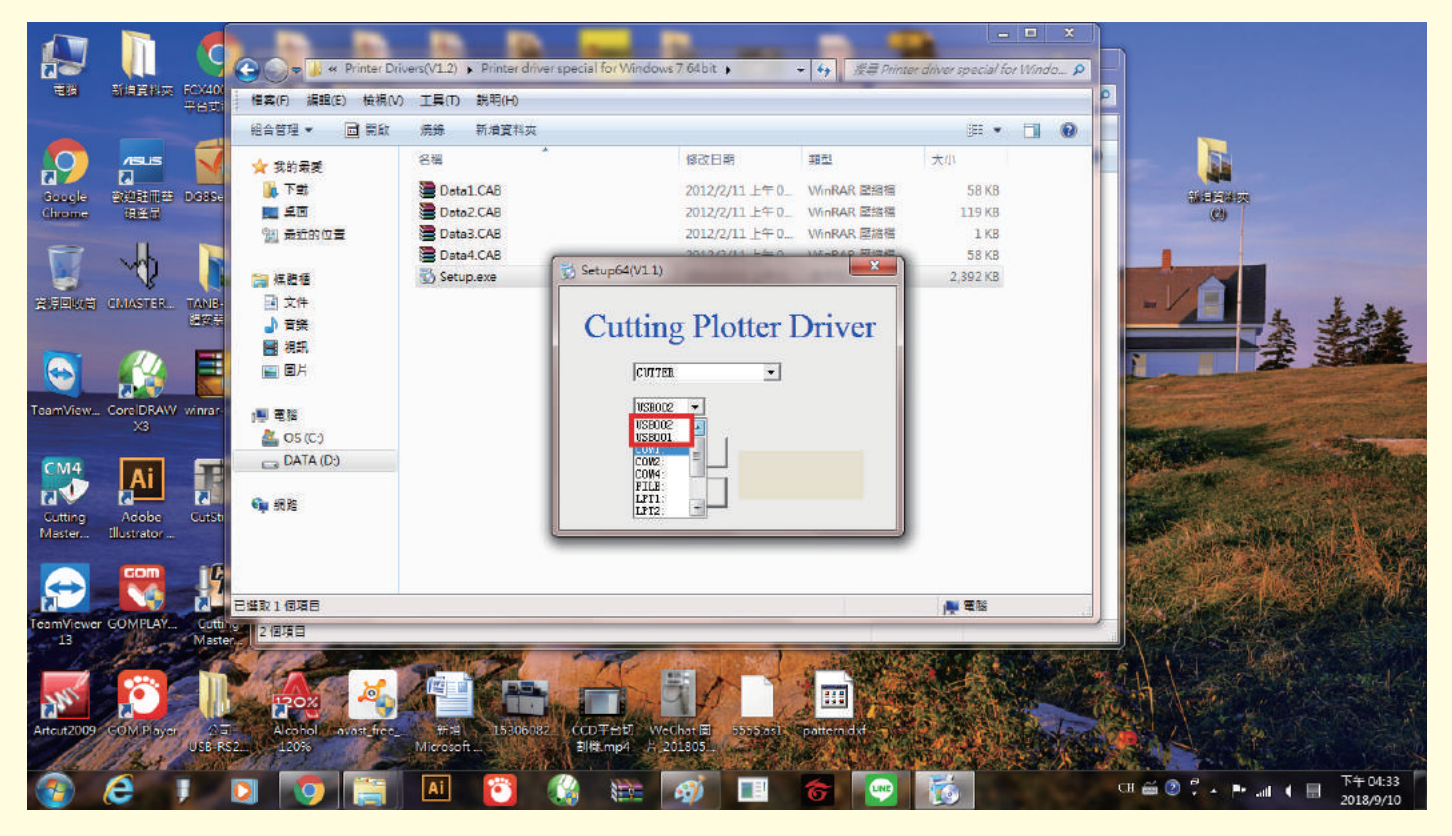

台灣三軸科技有限公司

www.3axle.com

# 文泰雕刻軟體安裝教學

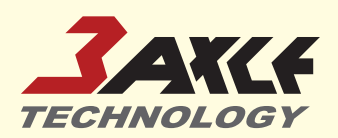

#### STEP. 3 選取USB001/USB002後按下Install安裝

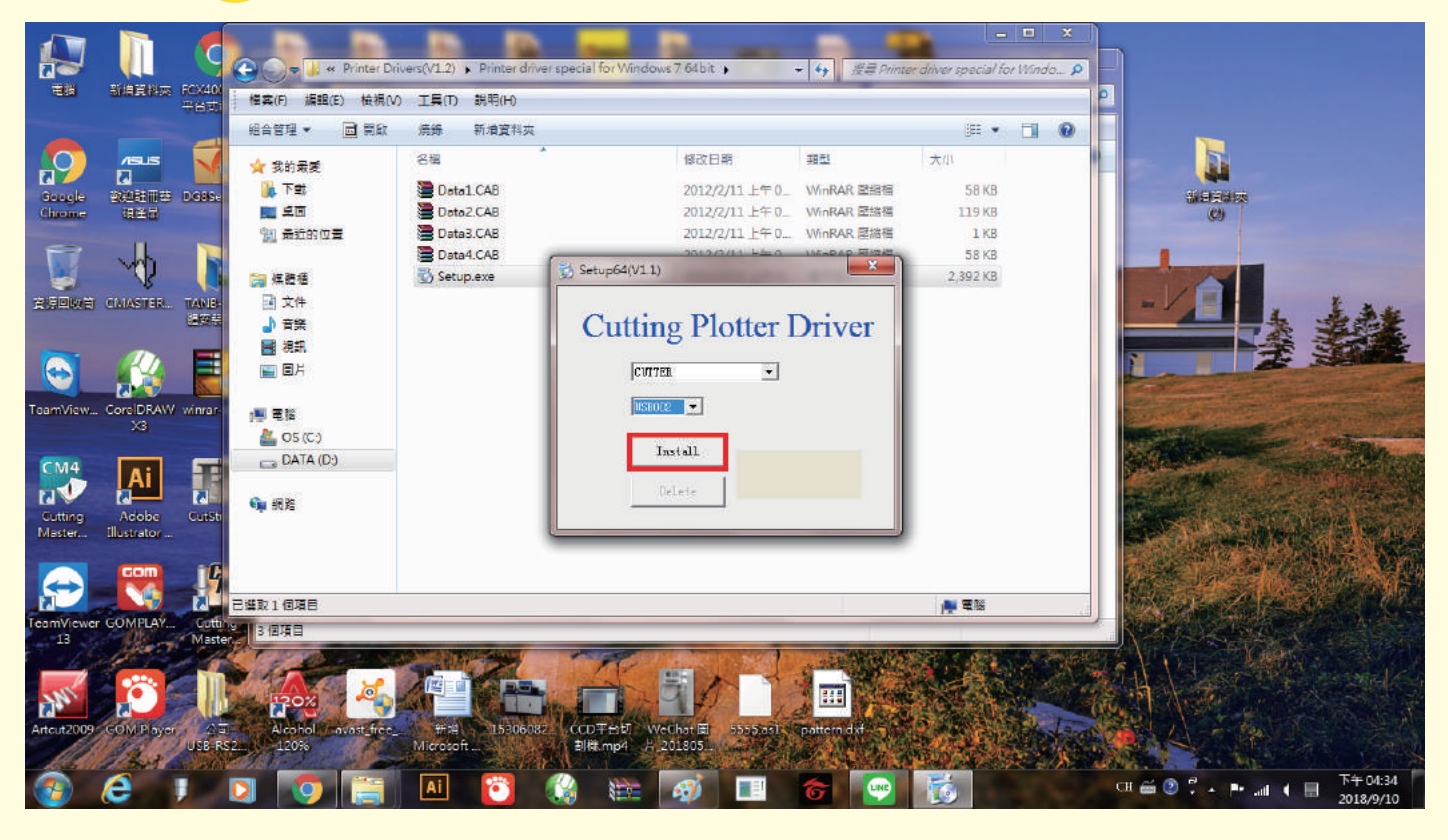

# STEP. 4 安裝完畢後至控制台→裝置和印表機裡的CUTTER右鍵選取 列印喜好設定

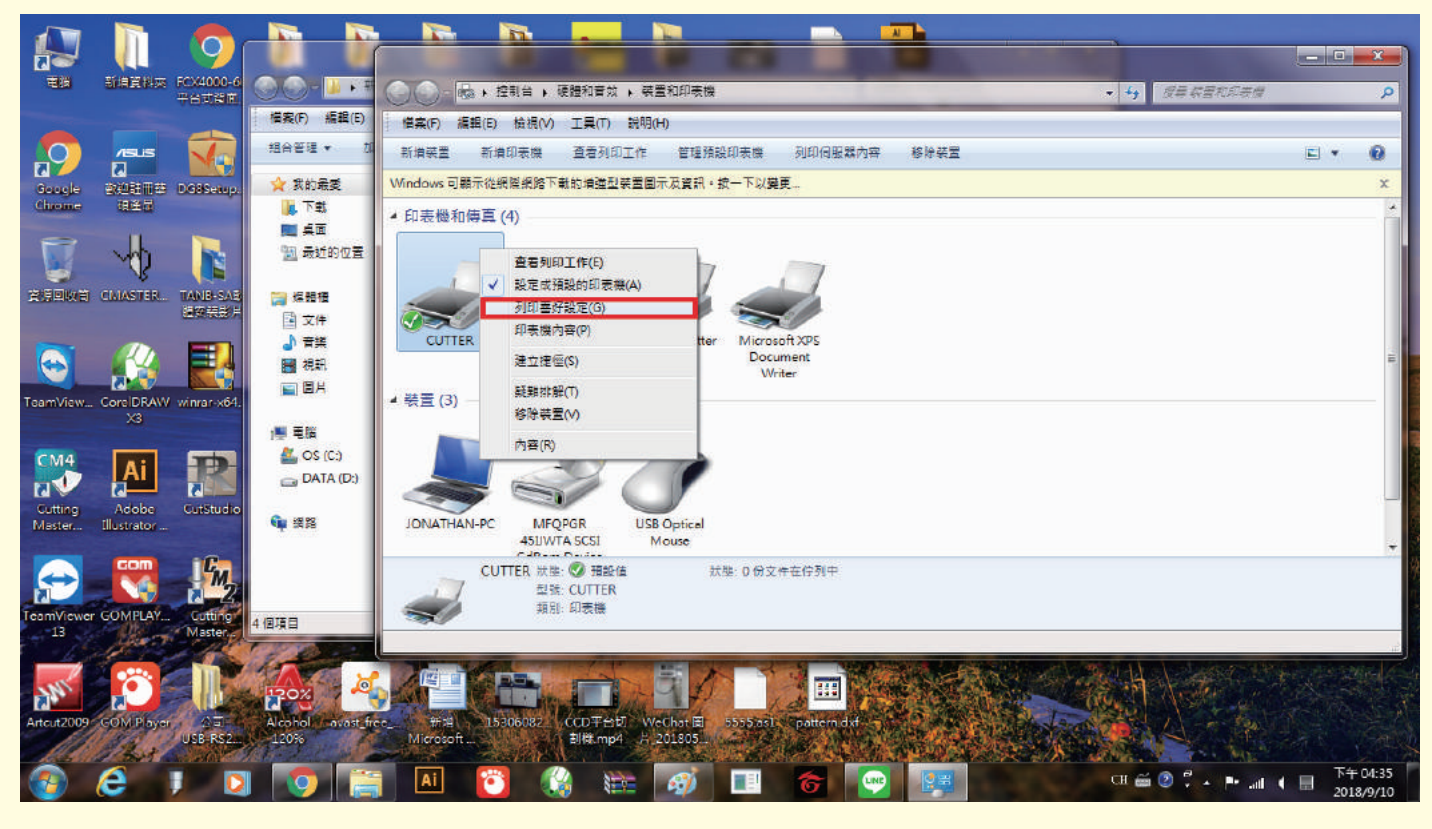

台灣三軸科技有限公司

# 文泰雕刻軟體安裝教學

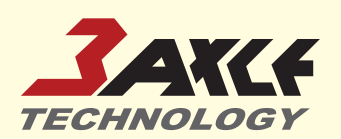

#### STEP. 5 在CUTTER列印喜好設定視窗裡調整Width(寬度)

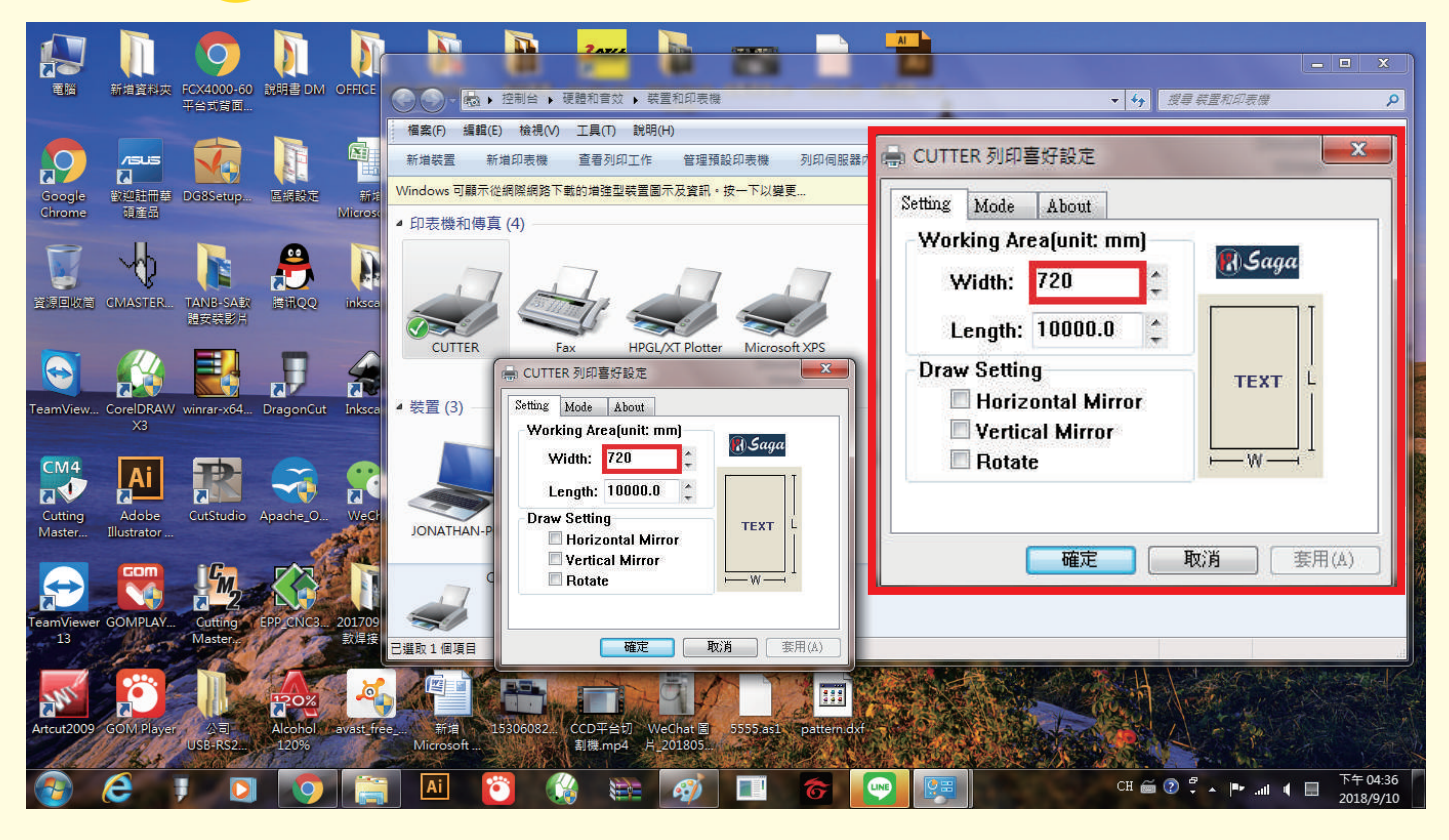

# **STEP. 6** 同視窗裡切換至【Mode】頁面,調整MODE為Cutting,以及設置compensate(mm)數值。

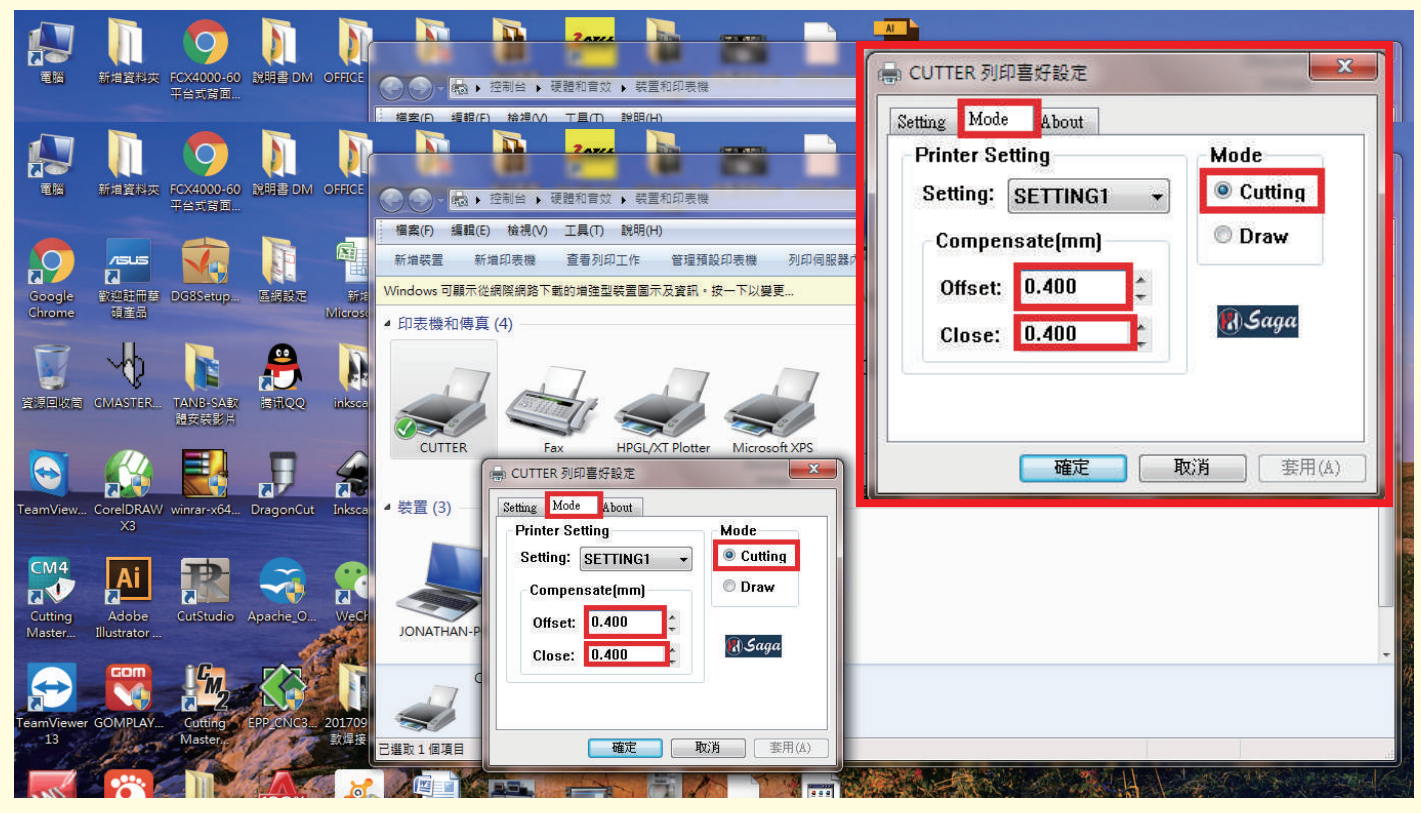

台灣三軸科技有限公司

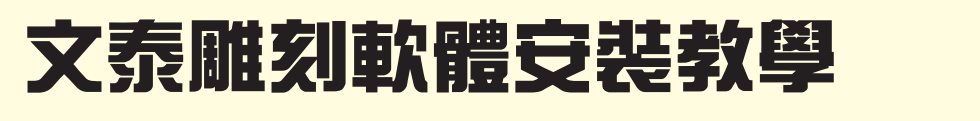

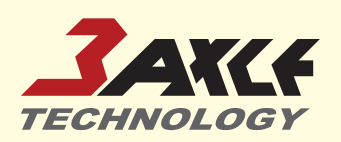

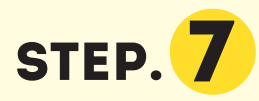

打開文泰雕刻軟體,於跳出【配置刻繪機】視窗中在廠商 欄位中選擇【台灣三軸科技】,並於類型欄中選擇【HPGL 指令割字機】,選取後並按【添加】。

🛃 文泰刻繪2009[] - [無標題-1] 쨄 F文件 E編輯 V查看 T文本 G圖形 B表格 A整齊 k節點編輯 R高級功能 O選項 W窗口 H查詢和幇助 Q Q □ ⊕ ■ Q Q 系統語言 ▼ 文泰98簡體 ▼ 文泰長宋 ▼ 型 高 40.0000毫米 ▼ 寛 40.0000毫米 ▼ 19470 |429460 |429450 |429440 |429430 |429420 |429410 |429400 |429790 |42 刻繪輸出 X 配置刻繪機 刻繪設 制形 毫米 連 產品類型: 廠商: 添加 PCUT CTN630 皮+ PCUT CTN900 皮+ PCUT CTN1200 皮 PCUT CTN1200 皮 富士 威刻 新朝 彩神 宏泰 留 DGI 毫米 配置 毫米 KCUT CTN900 KCUT CTN1200 HPGL指会割字機 濟南吉美樂 問---4 從軟盤安裝 材質大 [用月 台湾二軸科技 用戶已安裝刻字機 材質寬 HPGL指令割字機 材質長 刪除 輸出區 關閉 頁 1 毫米 區 1 爰縫: 0 毫米

### STEP. 8

關閉配置刻繪機視窗,並於【刻繪輸出】視窗中的的刻 繪設備點選HPGL指令割字機,並點選【設置機器】。

| ☆ 文泰刻繪2009[] - [無標題-1]<br>★ F文件 F編組 V答素 T文本 G岡形 B美格 Δ弊商 レ                                                                                                    | ·節點損輯 R高級功能 Q選項 W窓口 H咨詢和契助                                                                      |
|----------------------------------------------------------------------------------------------------|-------------------------------------------------------------------------------------------------|
|                                                                                                    |                                                                                                 |
| Q         Q         ●         ●         ●         ●         ●         ●         ▼         \$         \$         \$         \$         \$         \$         \$         \$         \$         \$         \$         \$         \$         \$         \$         \$         \$         \$         \$         \$         \$         \$         \$         \$         \$         \$         \$         \$         \$         \$         \$         \$         \$         \$         \$         \$         \$         \$         \$         \$         \$         \$         \$         \$         \$         \$         \$         \$         \$         \$         \$         \$         \$         \$         \$         \$         \$         \$         \$         \$         \$         \$         \$         \$         \$         \$         \$         \$         \$         \$         \$         \$         \$         \$         \$         \$         \$         \$         \$         \$         \$         \$         \$         \$         \$         \$         \$         \$         \$         \$         \$         \$         \$         \$         \$         \$         \$         \$ | ▼ 文泰長宋 ▼ 型 高 40.0000 毫米 ▼ 寛 40.0000 毫米 ▼                                                        |
|                                                                                                    |                                                                                                 |
| 刻繪輸出                                                                                                    |                                                                                                 |
| な<br>刻繪設備 HPGL指令割字機<br>連接在 USB002 ▼ 設置端に                                                                                                    | ·                                                                                               |
|                                                                                                    | ■起始位置<br>水平: 0                                                                                  |
| 本<br>・<br>・<br>・<br>・<br>・<br>・<br>・<br>・<br>・                                                                                                    | →<br>別試<br>刻繪輸出<br>· · · · · · · · · · · · · · · · · · ·                                        |
| 村賀見: 1200 · モホ       村賀長: 10000 · 全米       前出區域:       頁 1 · · ·       座 1 · ·       新出語表:       「「」 · ·       新出語表:       「」 · ·       「」 · ·       「」 · ·       「」 · ·       「」 · ·       「」 · ·       「」 · ·       「」 · · ·       「」 · · ·       「」 · · ·       「」 · · ·       「」 · · ·       「」 · · ·       「」 · · ·       「」 · · ·       「」 · · ·       「」 · · ·       「」 · · ·       「」 · · ·       「」 · · ·       「」 · · ·       「」 · · ·       「」 · · ·       「」 · · ·       「」 · · ·       「」 · · ·       「」 · · ·       「」 · · ·       「」 · · ·       「」 · · ·       「」 · · ·       「」 · · ·       「」 · · ·       「」 · · · ·       「」 · · ·       「」 · · ·       「」 · · ·       「」 · · ·       「」 · · · ·       「」 · · · ·       「」 · · · ·       「」 · · · ·       「」 · · · ·       「」 · · · · · ·       「」 · · · · · · · · · · · · · ·       「」 · · · · · · · · · · · · · · · · ·                                                                                                    | 「填充輸出」」結束」 <sup>1</sup> 省紙方式 ▼       「自動複製       輸出比例       100% ▼       水平間隔       0       土 黒 |

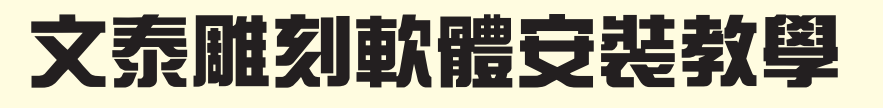

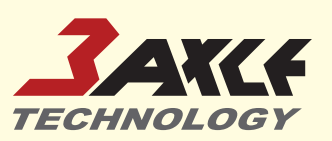

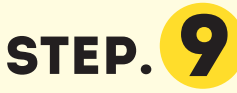

STEP. 9 續上一步驟,會跳出出刻【繪機設置】視窗,分別設定 【閉合補償】及【尖角補償】後按下【確定】。

| 🚮 文泰刻繪2009[] - [無林                      | 無題-1] (1) (1) (1) (1) (1) (1) (1) (1) (1) (1)                                                                                                    |                                                                                             |
|-----------------------------------------|----------------------------------------------------------------------------------------------------|---------------------------------------------------------------------------------------------|
| 😽 F文件 E編輯 V査                            | 看 T文本 G圖形 B表格 A整齊 k節點編輯 R高級功能 O選項                                                                                                    | W窗口 H查詢和帮助                                                                                  |
|                                         |                                                                                                    |                                                                                             |
|                                         | <ul> <li>● 糸統語言 ▼ 文泰98簡體 ▼ 文泰長宋 ▼ 型</li> </ul>                                                                                                    | 高 40.0000 毫米 → 寛 40.0000 毫米 →                                                               |
|                                         | 29630   429620   429610   429600   429690   429690   429670   429660   429650   429640   429630   429620   429610   429600   429                                                                                                    | K90,H29480,H29470,H29460,H29450,H29440,H29430,H29420,H29410,H29                             |
| 428<br>31<br>328<br>328                 | 1                                                                                                    |                                                                                             |
| 福 刻繪                                    | 設備   HPGL指令割字機 ▼ 設置機器…   φ. 1200                                                                                                    |                                                                                             |
| 125                                     | ■接在 []52002 ● 設署端口                                                                                                    |                                                                                             |
| 1000-100-100-100-100-100-100-100-100-10 | 列结機設置       ▲         補償設置       幅面和原點       命令設置         ✓       閉合補償       0.4       ●         ✓       労合補償       0.4       ●         ✓       火角補償       0.4       ●         ✓       火角補償       0.4       ●         ✓       火角補償       0.4       ●         ●       火角補償       0.4       ●         ●       火角補償       0.4       ●         ●       火角補償       0.4       ●         ●       火角補償       0.4       ●         ●       火角補償       0.4       ●         ●       火角補償       0.4       ●         ●       (限制 | ·<br>·<br>·<br>·<br>·<br>·<br>·<br>·<br>·<br>·<br>·<br>·<br>·<br>·<br>·<br>·<br>·<br>·<br>· |

### STEP. 10

回到【刻繪輸出】視窗,並於【材質大小】選項設定長寬 數值後,雕刻設置完成。

| 文泰刻繪2009□ - [無標題-1]     云の     ○     ○     ○     ○     ○     ○     ○     ○     ○     ○     ○     ○     ○     ○     ○     ○     ○     ○     ○     ○     ○     ○     ○     ○     ○     ○     ○     ○     ○     ○     ○     ○     ○     ○     ○     ○     ○     ○     ○     ○     ○     □     ○     □     ○     □     □     □     □     □     □     □     □     □     □     □     □     □     □     □     □     □     □     □     □     □     □     □     □     □     □     □     □     □     □     □     □     □     □     □     □     □     □     □     □     □     □     □     □     □     □     □     □     □     □     □     □     □     □     □     □     □     □     □     □     □     □     □     □     □     □     □     □     □     □     □     □     □     □     □     □     □     □     □     □     □     □     □     □     □     □     □     □     □     □     □     □     □     □     □     □     □     □     □     □     □     □     □     □     □     □     □     □     □     □     □     □     □     □     □     □     □     □     □     □     □     □     □     □     □     □     □     □     □     □     □     □     □     □     □     □     □     □     □     □     □     □     □     □     □     □     □     □     □     □     □     □     □     □     □     □     □     □     □     □     □     □     □     □     □     □     □     □     □     □     □     □     □     □     □     □     □     □     □     □     □     □     □     □     □     □     □     □     □     □     □     □     □     □     □     □     □     □     □     □     □     □     □     □     □     □     □     □     □     □     □     □     □     □     □     □     □     □     □     □     □     □     □     □     □     □     □     □     □     □     □     □     □     □     □     □     □     □     □     □     □     □     □     □     □     □     □     □     □     □     □     □     □     □     □     □     □     □     □     □     □     □     □     □     □     □     □     □     □     □     □     □     □     □     □     □     □     □     □     □     □     □     □     □     □     □     □     □     □     □ | E O選項 W窗口 H查詢和幇助                           |  |  |
|----------------------------------------------------------------------------------------------------|--------------------------------------------|--|--|
| DFR & BBB 20 2750 00 XAID = = = =                                                                                                    |                                            |  |  |
| Q Q 0 0 0 0 0 0 0 0 0 0 0 0 0 0 0 0 0 0                                                                                                    | ● 型 高 40.0000 毫米 ● 寛 40.0000 毫米 ●          |  |  |
| 28 刻/ 前輸出                                                                                                    |                                            |  |  |
| 刻繪設備     HPGL指令割字機     ●       連接在     USB002     ●                                                                                                    | 實際大小<br>寬: 1200<br>二 毫米<br>高: 2000<br>二 毫米 |  |  |
|                                                                                                    | 起始位置 水平: 0                                 |  |  |
| □<br>·<br>·<br>·<br>·<br>·<br>·<br>·<br>·<br>·<br>·<br>·<br>·<br>·                                                                                                    | 測設刻繪輸出                                     |  |  |
| 材質算:     1/20     ●     ●     ●     項充輸出       構成:     10000     ●     ●     ●     ●     ●     ●     ●     ●     ●     ●     ●     ●     ●     ●     ●     ●     ●     ●     ●     ●     ●     ●     ●     ●     ●     ●     ●     ●     ●     ●     ●     ●     ●     ●     ●     ●     ●     ●     ●     ●     ●     ●     ●     ●     ●     ●     ●     ●     ●     ●     ●     ●     ●     ●     ●     ●     ●     ●     ●     ●     ●     ●     ●     ●     ●     ●     ●     ●     ●     ●     ●     ●     ●     ●     ●     ●     ●     ●     ●     ●     ●     ●     ●     ●     ●     ●     ●     ●     ●     ●     ●     ●     ●     ●     ●     ●     ●     ●     ●     ●     ●     ●     ●     ●     ●     ●     ●     ●     ●     ●     ●     ●     ●     ●     ●     ●     ●     ●     ●     ●     ●     ●     ●     ●     ●     ●<                                                                                                    |                                            |  |  |
| 画     1       画     1 </td <td>K平間隔 0 → 毫米 经直間隔 0 → 毫米</td>                                                                                                    | K平間隔 0 → 毫米 经直間隔 0 → 毫米                    |  |  |